**Creating a Shipment Requisition in SendPro Enterprise** This Job Aid has been created solely for Ball State University

**1.** Upon logging into SendPro Enterprise, you'll be automatically launched into a Welcome Page. Click on the "My Apps" button to view the list of apps you have access to. Please note: the list of apps you see within the list will vary from what is visible in this document.

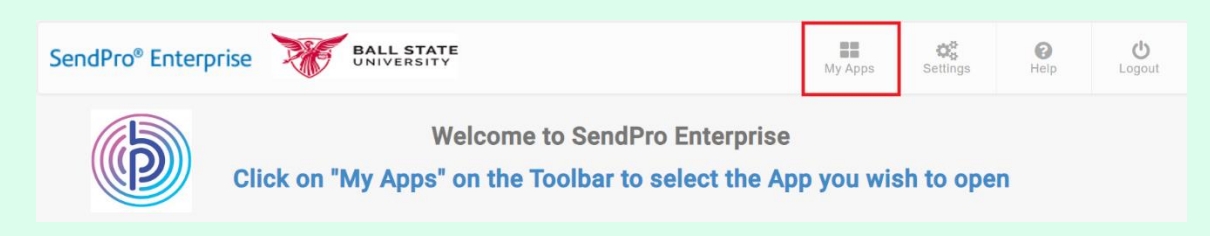

2. Locate and click on the "Desktop App" option within the list of available apps.

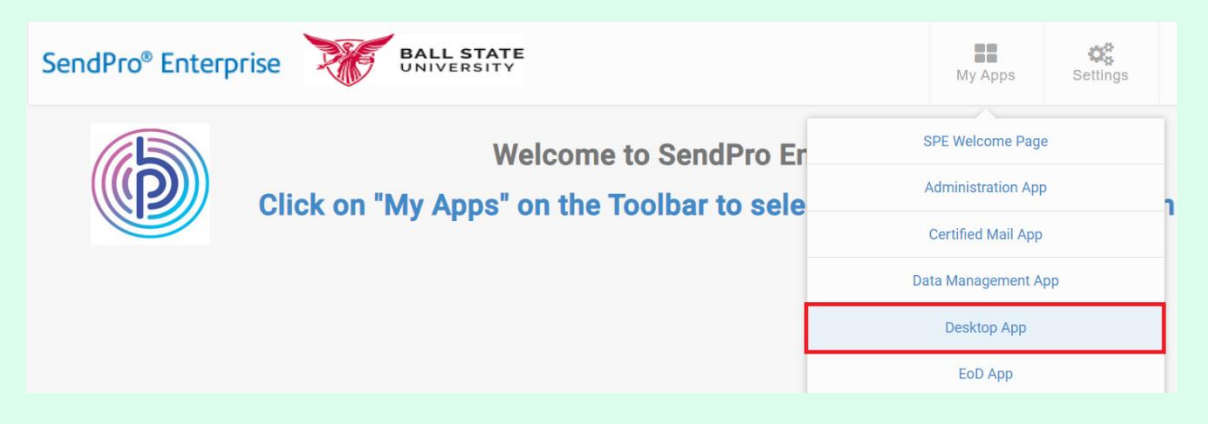

3. You'll be directed to a Desktop App Landing Page. Click on the "Create a **Requisition**" button.

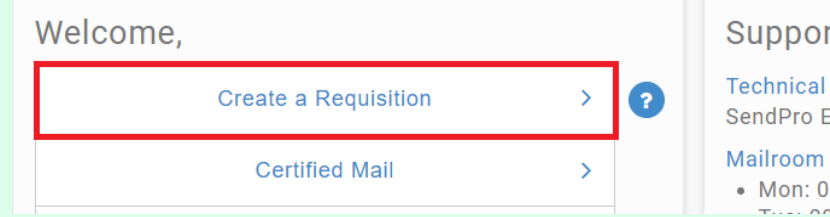

## Support Links

**Technical Support:** SendPro Enterprise Support Information

Mailroom Hours of Operation:

• Mon: 09:00 - 17:00

## **4.** All required fields are denoted by a red asterisk. Each required field will need to be filled out before a requisition can be generated.

| Ship To Ship From   | Bill To Importer of Record     | Accounting and References                                 | Package Manager                |
|---------------------|--------------------------------|-----------------------------------------------------------|--------------------------------|
| Single Recipient    | Bulk List                      | Cost Center Company Code Account C                        | ode 1 / 1                      |
| Attention *         | 6 @                            | Shipper Reference 1 Reference 1                           | 2 × >                          |
| Company \star       |                                | Package History                                           | CLONE                          |
| Address             |                                | Weight (lb) Dimensions (in) Carton Se   Ib oz WEIGH I w h | ection CLEAR                   |
| City <mark>*</mark> | State -                        | Delivery Confirmation Content Type Declared Value (USD)   | SPECIAL SERVICES               |
| Zip <mark>*</mark>  | Country 🖌<br>UNITED STATES 🗸 🗸 | Shipping Notes Content Description                        |                                |
|                     | VALIDATE                       |                                                           | ☆ Save Favorite<br>☞ Reset All |
| Phone               | Email                          |                                                           |                                |

## **5.** Fill out the Ship-To information.

| Ship To Ship From Bill To | Importer of Record | • | Accounting and References     |
|---------------------------|--------------------|---|-------------------------------|
| Single Recipient DB       | ılk List           |   | Cost Center *                 |
| Attention *               |                    |   | Shipper Reference             |
| Test Attn                 |                    | ୭ |                               |
| Company *                 |                    | _ |                               |
| Test Co                   |                    |   | Package History               |
| Address *                 |                    |   |                               |
| 2225 American Dr          |                    |   | Weight (lb) *                 |
|                           | Residential        |   | Ib oz WEIGH                   |
| City *                    | State *            |   | Delivery Confirmation Content |
| Neenah                    | WISCONSIN          | ~ | ×                             |
| Zip *                     | Country *          |   | Shipping Notes                |
| 54956                     | UNITED STATES      | ~ |                               |
| VAL                       | IDATE              |   |                               |
| Phone *                   | Email              |   |                               |
| 555-555-5555              |                    |   |                               |

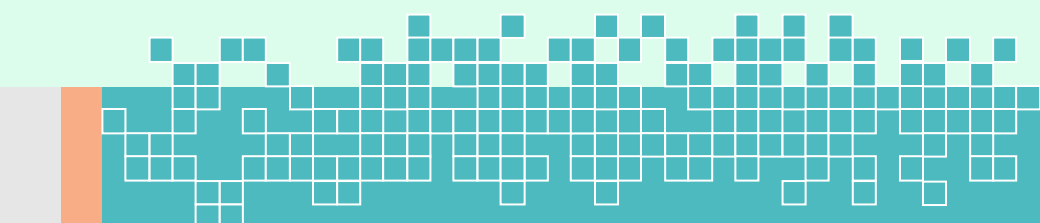

**6.** Search for the appropriate Cost Center by clicking on the magnifying glass to the right of the Cost Center field.

| Ship To Ship From Bill To Importer of Record | Accounting and References |  |
|----------------------------------------------|---------------------------|--|
| Single Recipient Bulk List                   | Cost Center *             |  |
| Attention *                                  | Shipper Reference         |  |
| Test Attn 🖉 🤊                                |                           |  |

7. A new popup is shown containing the list of Cost Centers currently enabled in your tenant. You can browse (green) or use the search functionality (yellow) to select the appropriate Cost Center. To select, you can either double click on the desired Cost Center or single click the Cost Center and then clicking the "Select" button (red).

| Cost Center                   | ж |  |  |  |
|-------------------------------|---|--|--|--|
| test                          |   |  |  |  |
| SEARCH                        |   |  |  |  |
| Fobletest12345<br>description | ^ |  |  |  |
|                               |   |  |  |  |
|                               |   |  |  |  |
|                               |   |  |  |  |
|                               |   |  |  |  |
|                               | Ţ |  |  |  |
| < 1 to 1 of 1 >               |   |  |  |  |
| SELECT                        |   |  |  |  |
| CLOSE                         |   |  |  |  |

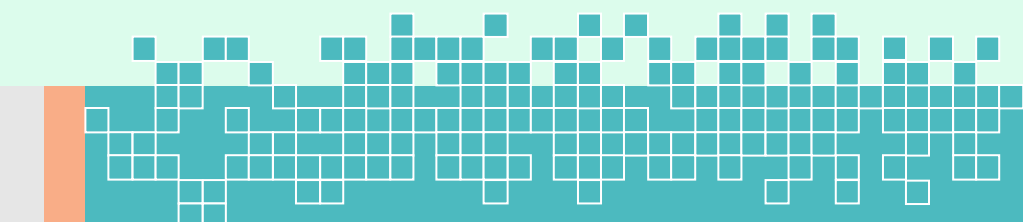

**8.** Once selected, the chosen Cost Center will appear in the Cost Center field along with a green border to indicate a valid Cost Center.

| Accounting and References       |              |              |
|---------------------------------|--------------|--------------|
| Cost Center *<br>Fobletest12345 | Company Code | Account Code |
| Shipper Reference               | Reference 1  | Reference 2  |

**9.** Enter the weight of the package into the weight fields. Please note that the weight is divided into two fields – lbs and oz.

| Package    | History |       |        |            |   |                  |   |
|------------|---------|-------|--------|------------|---|------------------|---|
| Weight (II | o) *    |       | Dimens | sions (in) |   | Carton Selection |   |
| lb 1       | oz 3    | WEIGH | 1      | W          | h |                  | ~ |

10. Upon completion of the required fields, the "Print" button will become enabled and turn green. Click the "Print" button in order to generate the Shipment Requisition.

| Ship To Ship From Bill To Importer of Re | cord 🗸 | Accounting and References                                                              | Package Manager |
|------------------------------------------|--------|----------------------------------------------------------------------------------------|-----------------|
| Single Recipient OBulk List              |        | Cost Center +     Company Code     Account Code       Fobletest12345     Q     Q     Q | 1 / 1           |
| Attention *                              |        | Shipper Reference 1 Reference 2                                                        | < >             |
| Test Attn                                | ت 🖪    |                                                                                        | + ADD           |
| Company *                                |        |                                                                                        |                 |
| Test Co                                  |        | Package History                                                                        | CLONE           |
| Address *                                |        |                                                                                        |                 |
| 2225 AMERICAN DR                         |        | Weight (Ib) * Dimensions (in) Carton Selection                                         | CLEAR           |
| City * State *                           |        | Ib 1 oz 3 WEGH w h   Delivery Confirmation Content Type Declared Value (USD)           | DELETE          |
| NEENAH WISCONSIN                         | ~      | SPECIAL SERVICES                                                                       |                 |
| Zip * Country *                          |        | Shipping Notes Content Description                                                     |                 |
| 54956-1005 UNITED STAT                   | s v    |                                                                                        | PRINT           |

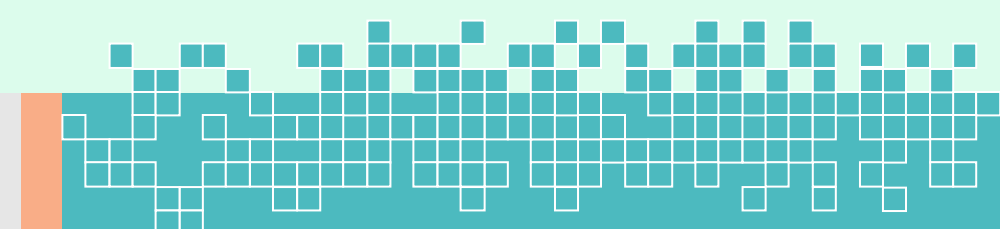

**11.** Upon clicking the "Print" button, another tab will be displayed in your browser. Depending on the browser you're utilizing, the following may appear different.

| 🚏 PPM 🛛 🌩 ServiceN                                                            | 613(122179 basis and participants conCompare to the participant to 2111 301 406 466 388840114 paperses .                                                                                                    | Print                          | 1 sheet of paper                        |
|-------------------------------------------------------------------------------|----------------------------------------------------------------------------------------------------|--------------------------------|-----------------------------------------|
|                                                                               | Ship Request #: 01000                                                                                                    | Destination                    | Microsoft Print to PDF                  |
| Ship R                                                                        | Sender     Racipient       Name:     Yalyin Coggin     Alls Tr.     Tex Attr       Accessed IR     Company Text Coll     Company Text Coll       Process:     S5550 5955     Address:     2225 ANEROVAN DR       Bands:     Septemp Text Coll     Septemp Text Coll       Mail Septemp Text Coll     Day     MEDIAHI       Balding:     Day     Septemp Text Coll       Pione:     Ziptic     Septemp Text Coll       Department:     County:     US | Pages A<br>Layout F<br>Color C | All · · · · · · · · · · · · · · · · · · |
| Sender<br>Name:<br>Accour<br>Phone:<br>Email:<br>Mail St<br>Buildin<br>Floor: | Rette<br>Unit: Description Code Origin Unit Value Total Value                                                                                                    | More settings                  | v                                       |
| Shippi                                                                        | Nga Sunda and proving ta conforgence for Propertically and Provinsion 11: 2011 Addi Addi 2010;85(17) Agenuation (Burden — 11                                                                                                    |                                | Print Cancel                            |

**12.** You can now print the document and proceed with the next requisition.

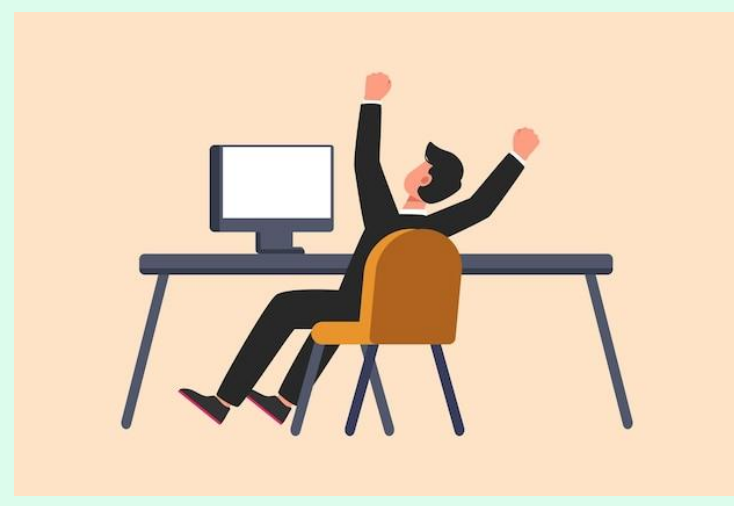

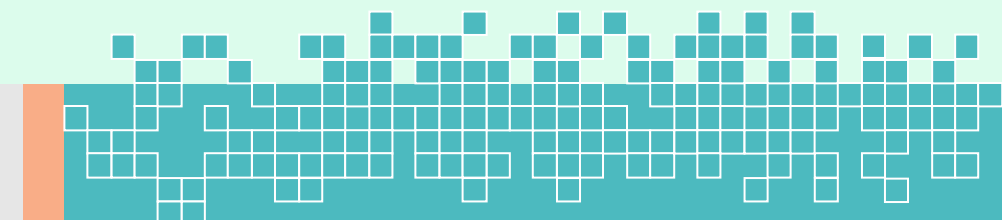